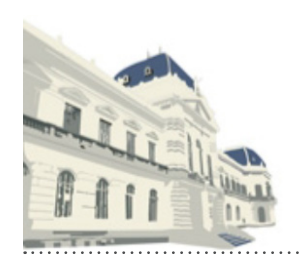

# PODER JUDICIAL de la Provincia de Buenos Aires

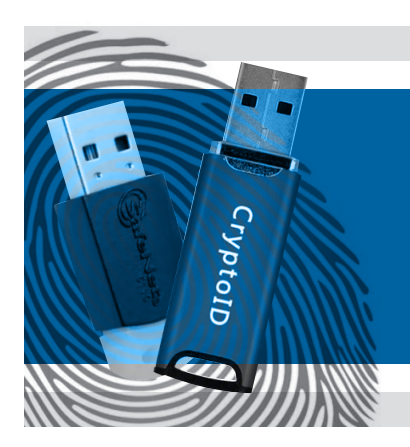

# Renovación del certificado de Firma Digital de la AC ONTI

Suprema Corte de Justicia de la Provincia de Buenos Aires Subsecretaría de Tecnología Informática

> Con el dispositivo (token) conectado en el equipo, acceda al "menú de inicio" de windows y ejecute la aplicación Argentina PKI Renovador Simplificado de AC ONTI. Luego haga click en "seleccionar el certificado a renovar".

| Firma Digital Argentina - AC ONTI - App Renovador                                                                     |
|----------------------------------------------------------------------------------------------------|
| Aplicación criptográfica para renovar certificados de personas físicas                                                |
|                                                                                                    |
|                                                                                                    |
|                                                                                                    |
|                                                                                                    |
|                                                                                                    |
|                                                                                                    |
| Proveedor de servicios criptográficos Selecione un dispositivo criptográfico para almacenar su certificado renovado 🔹 |
| Solicitar renovación Log                                                                                              |

> Confirme el certificado que desea renovar e introduzca la contraseña del dispositivo.

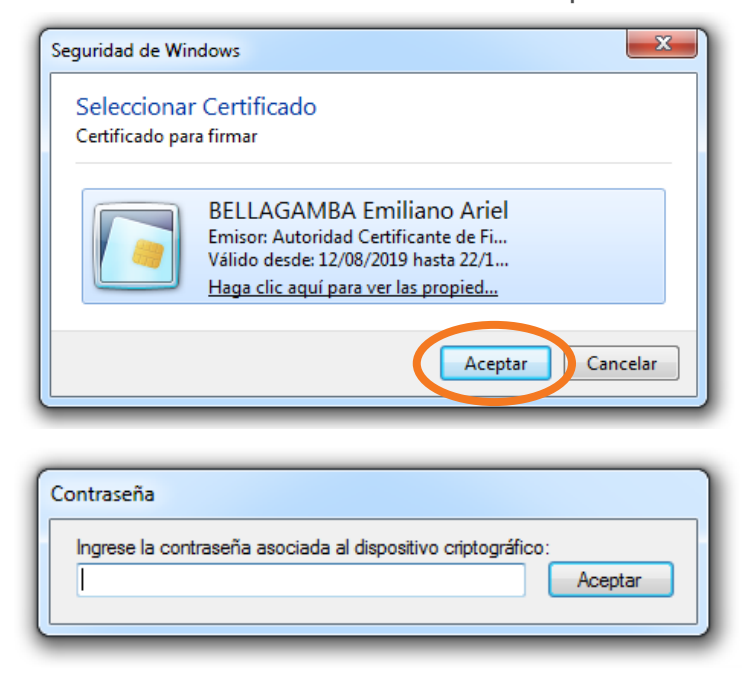

> El sistema le mostrará los datos del certificado que renovará. Debe desplazarse hacia abajo para leer y aceptar el "acuerdo con suscriptores". Seleccione el modelo de su dispositivo y haga click en "solicitar renovación".

| Firma Digital Argentina - AC ONTI - App Renovador                                                                     |                                                                                          |  |  |
|----------------------------------------------------------------------------------------------------|------------------------------------------------------------------------------------------|--|--|
| Aplicación criptográfica para renovar certificados de personas físicas                                                |                                                                                          |  |  |
| - DATOS PERSONALES<br>Nombres<br>Emiliano Ariel                                                                       | Apellidos BELLAGAMBA                                                                     |  |  |
| Tipo de documento         Número de documento         País emisor           D.N.I.         29764355         ARGENTINA | Fecha de nacimiento     CUIT / CUIL     Sexo       C:::::::::::::::::::::::::::::::::::: |  |  |
| - DATOS DE LA ORGANIZACIÓN<br>Organización<br>N/A                                                                     | Área de la que depende                                                                   |  |  |
| Cargo / Función<br>N/A                                                                                                | Correo electrónico<br>eabellagamba@scba.gov.ar                                           |  |  |
| Provincia Buenos Aires                                                                                                | Localidad<br>La Plata                                                                    |  |  |
| DATOS DE LA RENOVACIÓN<br>Número de serie del certificado a renovar<br>7F00061F5D197BF770E3DEF294000000061F5D         | Autoridad de registro<br>Suprema Corte de Justicia de la Provincia de Buenos Aires       |  |  |
| Proveedor de servicios criptográficos Selecione un dispositivo criptográfico para almacenar su certificado renovado   |                                                                                          |  |  |
|                                                                                                    | Solicitar renovación Log                                                                 |  |  |

\* En caso de tener en su equipo más de un "proveedor de servicios criptográficos" disponible y no saber cuál le corresponde a su token, vea el anexo que se encuentra al final del documento.

El presente acuerdo entre la DIRECCIÓN NACIONAL DE TRAMITACIÓN E IDENTIFICACIÓN A DISTANCIA de la SUBSECRETARÍA DE GESTIÓN ADMINISTRATIVA de la SECRETARÍA DE MODERNIZACIÓN ADMINISTRATIVA de la SECRETARÍA DE GOBIERNO DE MODERNIZACIÓN de la JEFATURA DE GABINETE DE MINISTROS DE LA NACIÓN (en adelante, DNTEID), en su calidad de administrador de la Autoridad Certificante de la OFICINA NACIONAL DE TECNOLOGÍAS DE INFORMACIÓN (en adelante AC ONTI) y sus suscriptores, determina los derechos y obligaciones de la partes respecto a la solicitud, aceptación y uso de los certificados emitidos en el marco de la Política Única de Certificación.

| DECLARO HABER LEÍDO Y ACEPTO EL ACUERDO CON SUSCRIPTORES.                                                                                                    | Ŧ   |   |
|----------------------------------------------------------------------------------------------------|-----|---|
| Verifique que los datos ingresados sean correctos antes de continuar el trámite.                                                                                                    |     |   |
| <ul> <li>- La confirmación de los datos aquí consignados y la aceptación del Acuerdo con Suscriptores debe ser hecha por el propio titular de la solicitud y no por terceros de acuerdo con lo establecido en la Ley N° 25.506</li> <li>- Una vez iniciado el trámite de solicitud debe ser concluído en la misma pc, con el mismo usuario y navegador.</li> <li>- A partir de este momento hasta finalizar el trámite "Verificación de datos", en caso de abandonar la estación de trabajo se deberá bloque:</li> </ul> | ar  | - |
| Proveedor de servicios criptográficos m Token CryptolD CSP                                                                                                    | ] • | ] |
| Solicitar renovación Log                                                                                                    |     |   |

> Debe aceptar la declaración jurada de los datos de la solicitud de renovación de su certificado. Si el sistema se lo solicita, vuelva a confirmar su certificado y la contraseña.

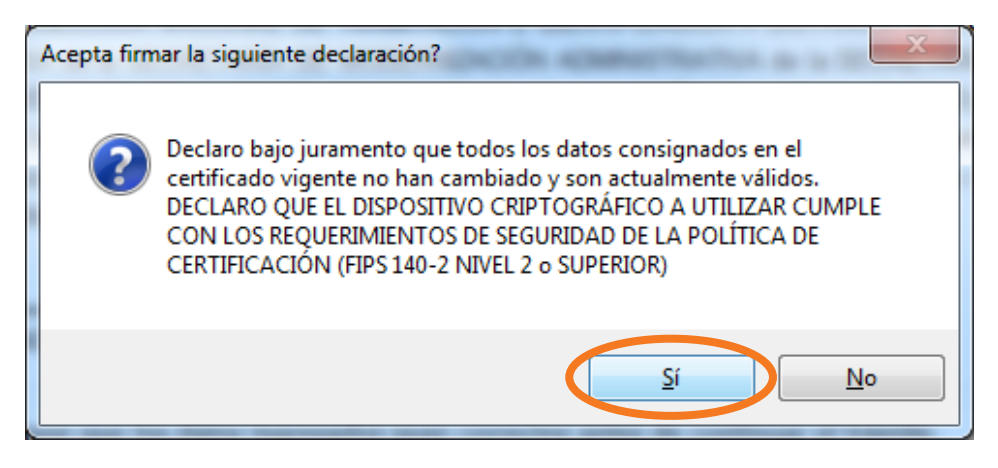

> El sistema le advierte que ha completado el trámite de renovación del certificado, pero aún resta su descarga. Para continuar debe ingresar a verificar su casilla de mail (con la que gestionó el certificado).

| 🕞 Firma Digital Argentina - AC ONTI - App Renovador                                                                 |                                      |  |
|----------------------------------------------------------------------------------------------------|--------------------------------------|--|
| Aplicación criptográfica para renovar certificados de personas físicas                                              | Seleccionar certificado a<br>renovar |  |
|                                                                                                    |                                      |  |
|                                                                                                    | x                                    |  |
|                                                                                                    |                                      |  |
| Su trámite ha sido completado con exito. Recibirá un email con instrucciones para descargar su certificado.         |                                      |  |
|                                                                                                    |                                      |  |
|                                                                                                    |                                      |  |
| Proveedor de servicios criptográficos Selecione un dispositivo criptográfico para almacenar su certificado renovado | •                                    |  |
|                                                                                                    | Solicitar renovación Log             |  |

> Recibirá un mail de la AC ONTI donde se le informa que se ha emitido el certificado correspondiente a la renovación, y que puede descargarlo accediendo al link "instalar certificado".

ONTI - PKI: Certificado Emitido acap@pki.gob.ar Lun 7/9/2020 16:03 Para: Emiliano Ariel Bellagamba Estimado/a: Nombres: Emiliano Ariel Apellidos: BELLAGAMBA Cuit / Cuil : 20-29764355-0 La Autoridad Certificante ha emitido a su nombre el certificado digital N° 7F0006D54BE5BA7E79048DA57D00010006D54B confection 07-09-2020 15:53. Para descargarlo Ud. debe ingresar al siguiente link: Instalar certificado. 4-55-00-00040-0-0040400-000-000 Su PIN de revocación es: Recuerde que, de ser necesario, Ud puede utilizarlo para revocar su certificado ingresando al sitio web https://pkicont.jgm.gov.ar/app/signature/revoke/certRevoke00Pin.aspx Tener en cuenta no eliminar el mail para conservar el código de revocación. Además debe permanecer en su propiedad y no debe ser distribuído. > Automáticamente también le llegará un mail informando que se le revocó el anterior certificado, guedando solamente vigente y disponible el que acaba de renovar. ONTI - PKI: Certificado Revocado acap@pki.gob.ar Lun 7/9/2020 16:05 Para: Emiliano Ariel Bellagamba Estimado/a Emiliano Ariel BELLAGAMBA: Informamos a Ud que el 07-09-2020 16:04 su certificado de firma digital N° 7F00061F5D197BF770E3DEF29400000061F5D emitido por esta Autoridad Certificante ha sido revocado.Si desea obtener un nuevo certificado deberá iniciar una nueva solicitud.

Atentamente

AC ONTI

> Desde el link recibido por mail para "instalar certificado" llegará a la siguiente pantalla, donde deberá descargar la aplicación indicada y ejecutarla para poder instalarla. Copie y tenga a mano el identificador de trámite generado.

## Renovación abreviada de certificados digitales de firma

| Procedimiento de descarga y registración d                              | e certificados                                                                                               |                |
|-------------------------------------------------------------------------|----------------------------------------------------------------------------------------------------|----------------|
| Datos del trámite                                                       | IMPORTANTE                                                                                                   |                |
| El certificado solicitado se encuentra disponible.                      | Recuerde conectar su                                                                                         | ı dispositivo  |
| Copie su identificador de trámite, le será solicitado en la aplicación. | criptográfico (token)<br>realizar esta operació                                                              | antes de<br>n. |
| 3e5c54658c7247beba7f03633b489950 Copiar                                 | Descargar aplicació                                                                                          | n              |
| > Ejecute e instale la aplicación descargada 🌑 Argentina                | PKI Registrador Instalación de la aplicación - Advertencia de seguridad No se puede comprobar el fabricante. |                |
|                                                                         | ¿Confirma que desea instalar esta aplicación?<br>Nombre:<br>Argentina PKI Registrador                        | ⊕⊅             |
|                                                                         | Desde (mantenga el mouse sobre la cadena siguiente para ver el dominio completo<br>pkicont.jgm.gov.ar        | ):             |
|                                                                         | Fabricante:<br>Fabricante desconocido                                                                        |                |

> Ingrese el "identificador de trámite" obtenido anteriormente, además de su apellido (son necesarios ambos datos) y haga click en "buscar". El sistema le ofrecerá el certificado que coincide y ha sido emitido a su nombre para instalarlo en el dispositivo (desde el botón "instalar certificado", deberá ingresar la contraseña del token).

unque las aplicaciones de Internet pueden resultar de gran utilidad, también supo

ncia del software, no lo instale. Más

potencial para su PC. Si no tiene confianza en la procede

| 🗭 Firma Digital Argentina -                                              | AC ONTI - App Registrador        |                       |                          |
|--------------------------------------------------------------------------|----------------------------------|-----------------------|--------------------------|
| Aplicación criptográfica para registrar certificados de personas físicas |                                  |                       |                          |
| Identificador de trámite                                                 | Be5c54658c7247beba7f03633b489950 |                       |                          |
| Apellido del solicitante                                                 | Bellagamba                       | Buscar                |                          |
| Nombre / Denominación                                                    | Cuit / Cuil                      | Fecha de solicitud    | Estado                   |
| BELLAGAMBA, Emiliano Ariel                                               | 20-29764355-0                    | 07/09/2020 04:01 p.m. | Certificado Emitido      |
|                                                                          |                                  |                       |                          |
|                                                                          |                                  |                       |                          |
|                                                                          |                                  |                       |                          |
|                                                                          |                                  |                       |                          |
|                                                                          |                                  |                       |                          |
|                                                                          |                                  |                       |                          |
|                                                                          |                                  |                       | Instalar Certificado Log |
|                                                                          |                                  |                       |                          |

> El sistema le informa que ha instalado satisfactoriamente el certificado.

| 🕼 Firma Digital Argentina                            | - AC ONTI - App Registrador                              |
|------------------------------------------------------|----------------------------------------------------------|
| Aplicación cript                                     | ográfica para registrar certificados de personas físicas |
| Identificador de trámite<br>Apellido del solicitante | 3e5c54658c7247beba7f03633b489950<br>Bellagamba Buscar    |
|                                                      |                                                          |
|                                                      |                                                          |
|                                                      | Su certificado se ha instalado satisfactoriamente        |
|                                                      | Instalar Certificado Log                                 |

## **ANEXO**

#### Proveedor de servicios criptográficos | Token correspondiente

| Proveedor de servicios criptográficos | mToken CryptoID CSP                | CryptoID |
|---------------------------------------|------------------------------------|----------|
| Proveedor de servicios criptográficos | eToken Base Cryptographic Provider | Course   |
| Proveedor de servicios criptográficos | Athena ASECard Crypto CSP          |          |